Guests cannot log into the GuestSVCS system. Instead, the system generates an email that contains a unique link for each guest registration. If the guest does not receive the email in their inbox, they should search for "guestsvcs.com" in all folders including deleted, trash, spam, and junk folders. If the email is not found, they will need to contact the rental agent who created the guest registration.

We recommend that guests complete registration upon receipt of the email as some HOAs require completion prior to arrival on property. **NOTE**: Registration and acknowledgement of Rules and Regulations is required of all guests, regardless of whether they will have a vehicle on property. We also suggest that the guest retain the email as they can use the same link to update their registration after completion, if changes are needed.

When the guest clicks the link in the email, they are presented with the following screen. They must click on the **Click here** box to review the Rules and Regulations for the property, which will be presented in a separate window. After closing that window, Scroll or Page Down to continue.

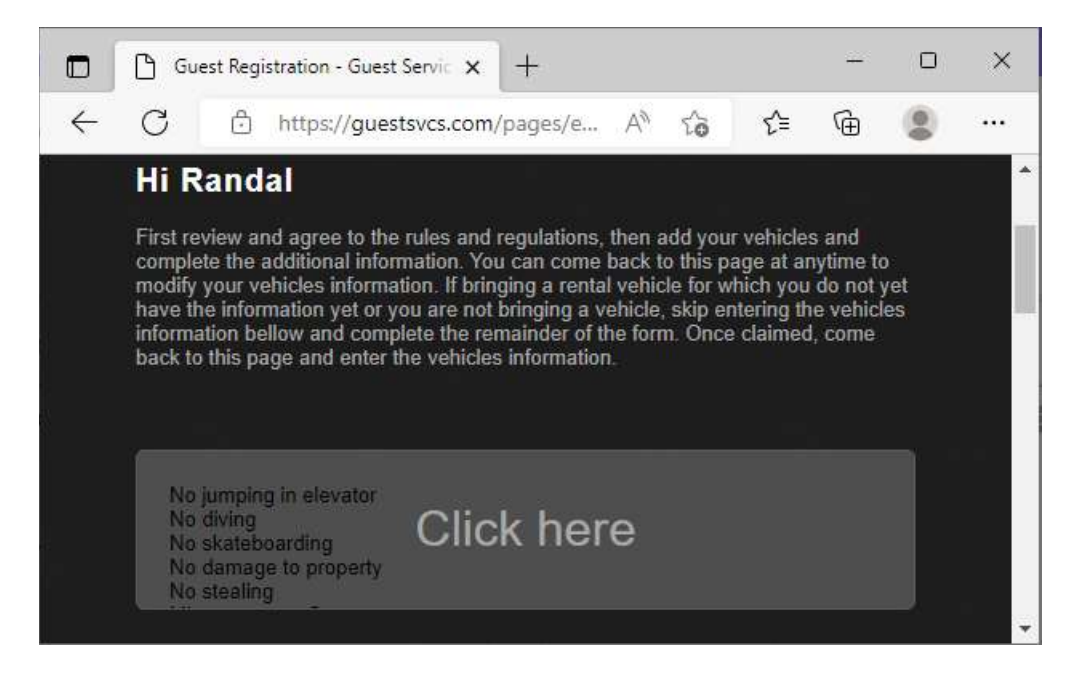

Guests must check the **I Agree** box signifying consent to the rules in order to proceed. This creates an electronic record of the guest reading and acknowledging the Rules and Regulations of the HOA. There may be other acknowledgement boxes required by the HOA as well. Scroll or Page Down to continue.

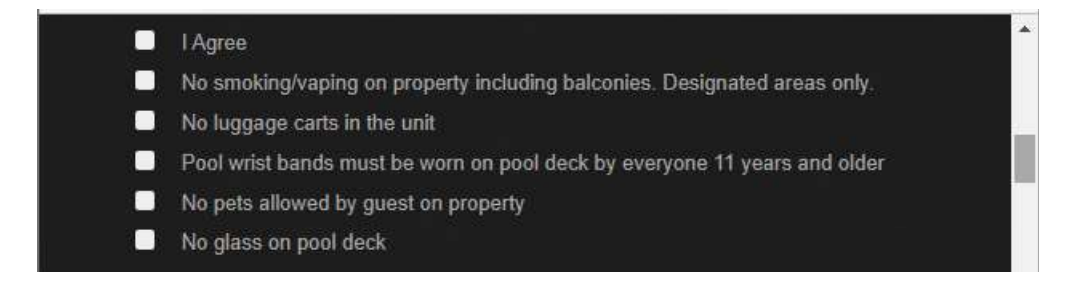

GuestSVCS

Enter all vehicle information. If the vehicle information is not known at this time, this section can be skipped for now. The guest can use the unique registration link from the email to update the vehicle information when it is known or to remove and/or add a vehicle in the future. Click **Add additional vehicle** if more than one vehicle will be on property.

Enter the **# of occupants** that will be in the unit. Scroll or Page Down to continue.

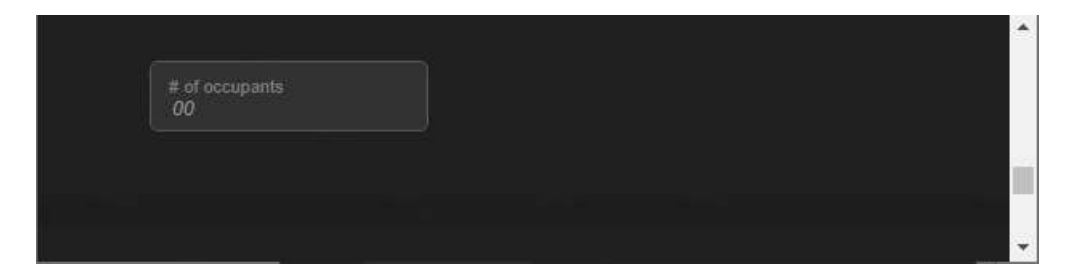

Input credit card information\* – **Card number**, expiration (**MM/YY**), and **CVV** (three-digit code on the back of the card) – for billing. Click the **Pay \$** button to complete the registration process.

| Card num | ber |  |
|----------|-----|--|
| MM/YY    | cvv |  |
|          |     |  |
|          |     |  |
| Pay \$   |     |  |

**\*NOTE:** All billing information is PCI compliant. The full credit card number is destroyed in GuestSVCS once it is sent to Square for processing.

The guest will receive a payment confirmation email from no-response@guestsvcs.com.

If your HOA has turned on the option to print vehicle passes, you may see the **Print pass** link after payment is complete.

| Vehicle                |   | Delete vehicle | Print pas |
|------------------------|---|----------------|-----------|
| Georgia, US            | • |                |           |
| Plate number<br>1A2B3D |   |                |           |
|                        |   |                |           |

This will bring up your computer's print dialogue to print out a copy of the system's vehicle pass.

|                                                                                                    | Print         | 1 sheet of paper         |
|----------------------------------------------------------------------------------------------------|---------------|--------------------------|
|                                                                                                    | Destination   | Hicrosoft Print to PDF 🔻 |
| AC 20 SUSSAT<br>Dog 20 SUSSAT<br>Dog 20 M TTEL                                                                                                    | Pages         | All                      |
| 30340-217N Bec 25, 2022 - Dec 25, 2023                                                                                                    | Layout        | Portrait 💌               |
| This side towards rear of vehicle                                                                                                    | Color         | Black and white 🔹        |
| Name any fatte any fatte a | More settings | ~                        |
|                                                                                                    |               | Print Cancel             |